# ESS: Requesting Time off

|                  | Opera    | Operations Clasgow, Evan C (Evergreen Acres-Skilled Nursing-1st Floor-CNA-Day-Direct Care Nursing) |                                          |                      |                       |                |                       |                       |  |
|------------------|----------|----------------------------------------------------------------------------------------------------|------------------------------------------|----------------------|-----------------------|----------------|-----------------------|-----------------------|--|
|                  |          | Punch                                                                                              |                                          | dar Time             | Card Leave Req.       | Messages Sch   | nedules Personal      | Time Off Balances     |  |
|                  |          |                                                                                                    | ← Previous Month → Next Month  September |                      |                       |                |                       |                       |  |
| Request Time Off | <b>÷</b> | Transfer                                                                                           | Sunda                                    | ay                   | Monday                | Tuesday        | Wednesday             | Thursday              |  |
|                  | Ď        | Request Time Off                                                                                   | August<br>3p/1                           | 26<br><b>130p</b> 8h | 27<br><b>8a/5p</b> 8h | 28<br>8a/5p 8h | 29<br><b>8a/5p</b> 8h | 30<br><b>8a/5p</b> 8h |  |
|                  |          |                                                                                                    | 4 Schedule                               | 25                   | 4 Schedules           | 4 Schedules    | 4 Schedules           | 4 Schedules           |  |
|                  | ۲        | Leave a Message                                                                                    |                                          |                      |                       |                |                       |                       |  |

# To request time off in Employee Self Service (ESS), click the Request Time Off function key.

#### Select the Starting Date

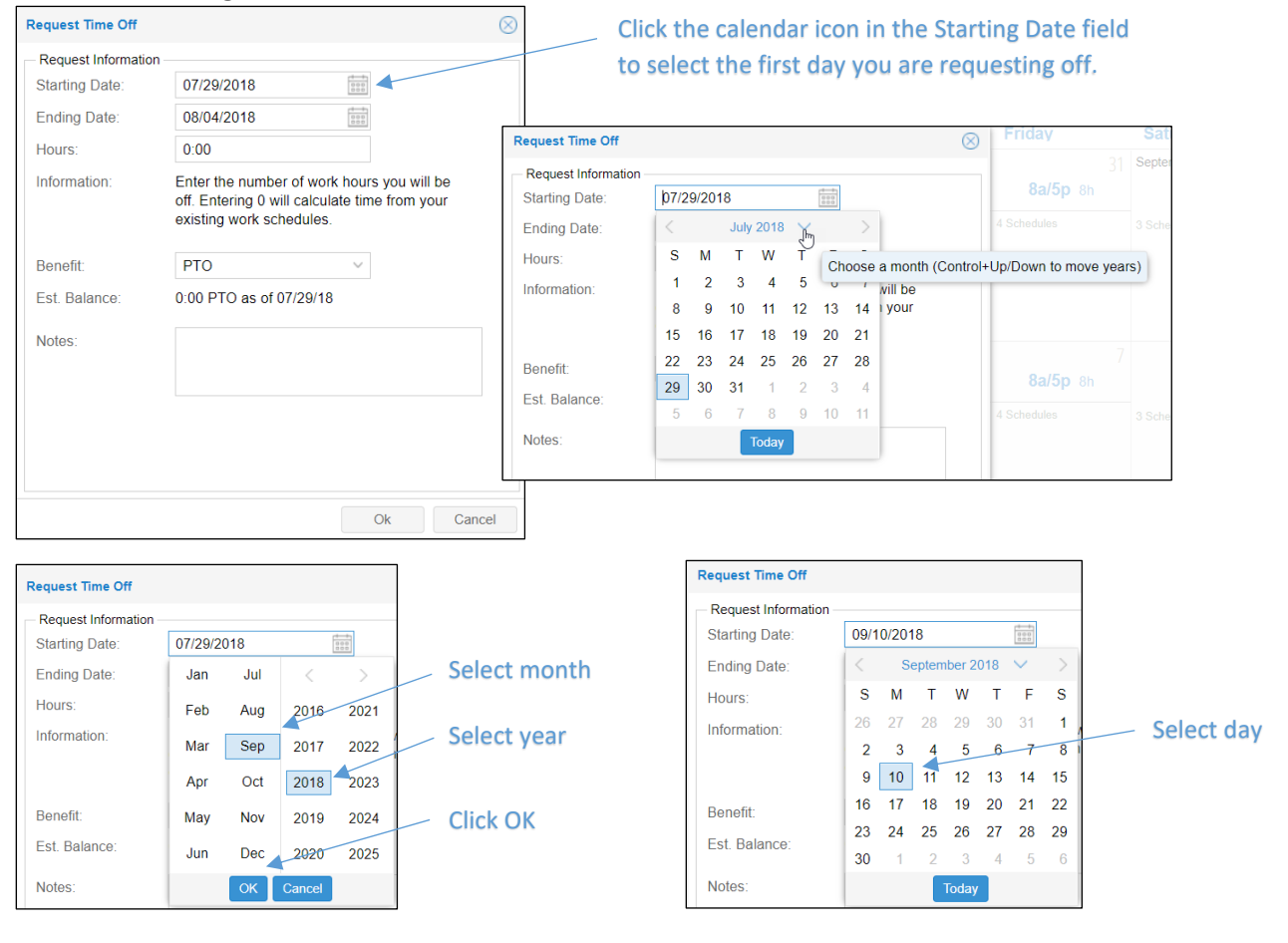

## Taking only part of the day off?

To request a partial day off, select the same day, month and year in the *Starting Date* and *Ending Date* fields. Select the number of hours you want to take off in the Hours field.

# Select the Ending Date

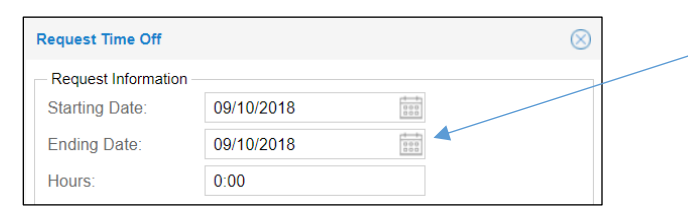

Click the calendar icon in the Ending Date field to select the last day you are requesting off.

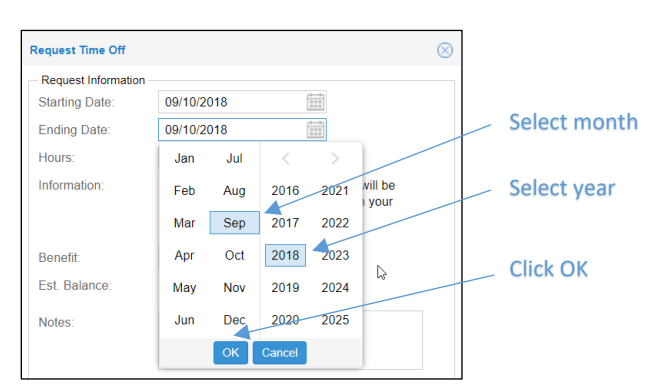

#### Request Information 09/10/2018 Starting Date: 09/11/2018 Ending Date: Hours: September 2018 V Select day мтwт Information: s F S will be 1 your 26 28 29 30 31 2 3 4 5 6 7 8 10 11 12 13 14 15 9 Benefit: 16 17 18 19 20 21 22 Est. Balance: 23 24 25 26 27 28 29 Notes: 30 Today

#### Enter the Number of Hours you want to take off

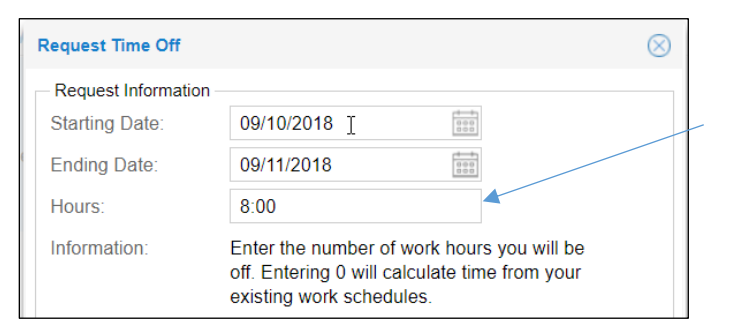

Enter the number of hours for time off request

Request Time Off

#### Select the benefit you want the hours to draw from

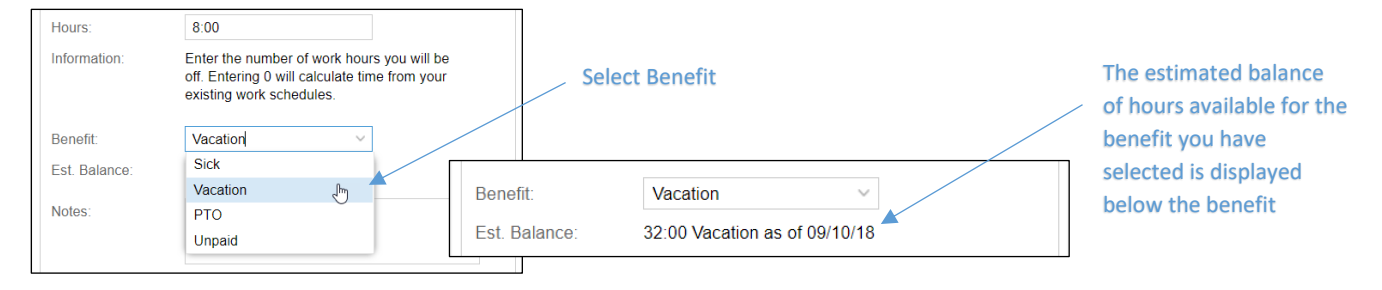

# Add a Note to the Time off Request

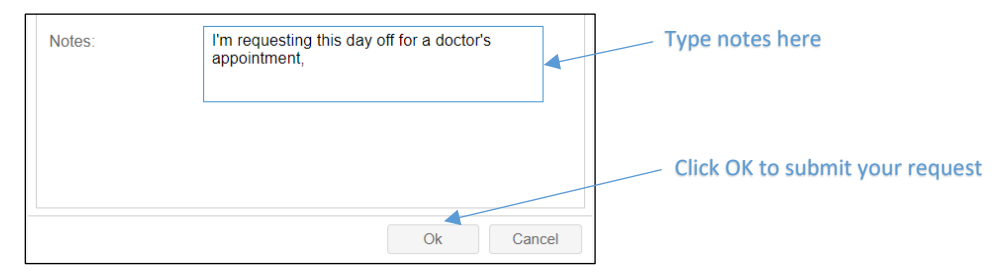

©2021 Attendance on Demand, Inc. All rights reserved. Attendance on Demand is a registered trademark of Attendance on Demand, Inc. (AOD). Nothing contained here supersedes your obligations under applicable contracts or federal, state and local laws in using AOD's services. All content is provided for illustration purposes only.